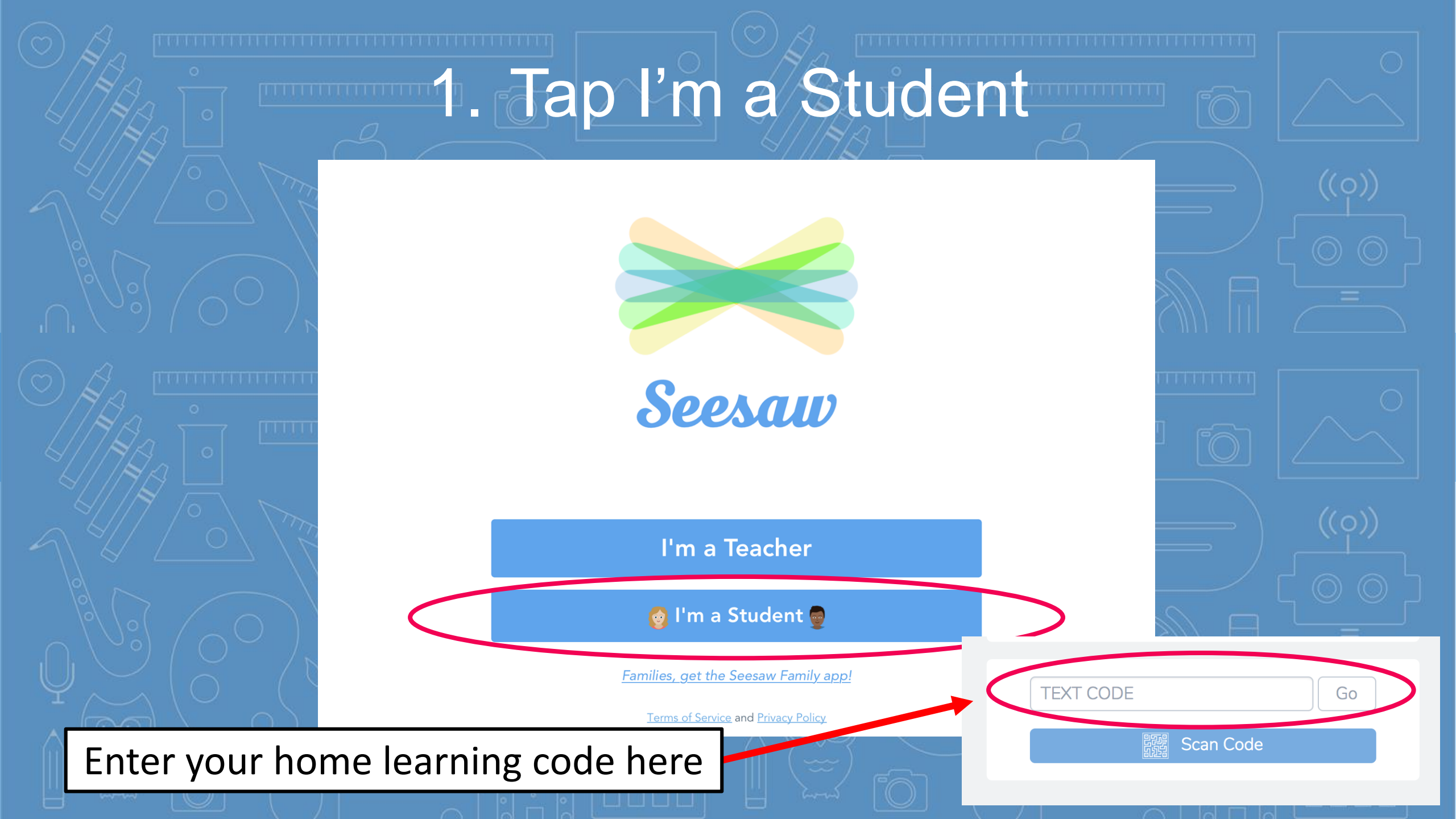

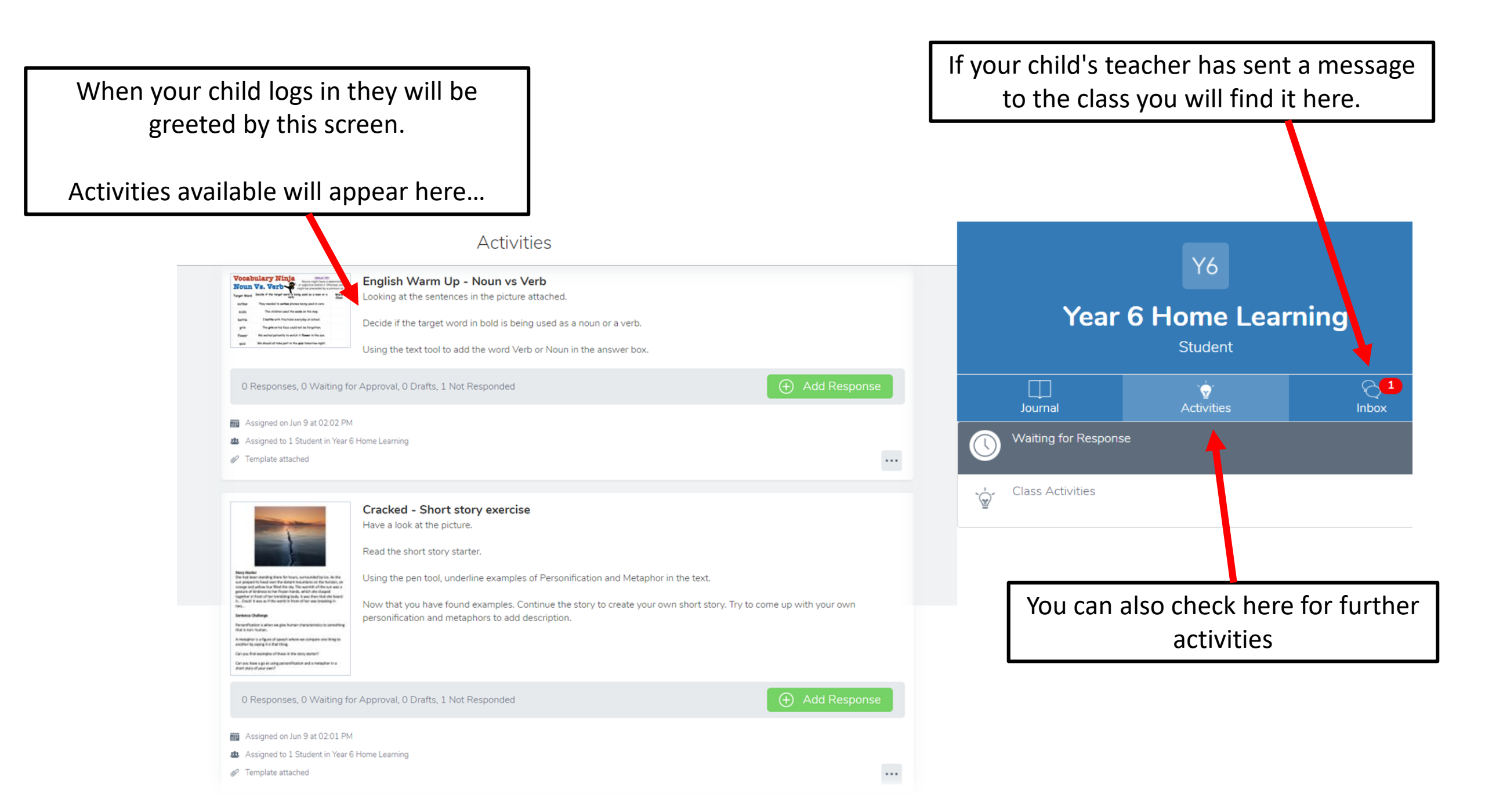

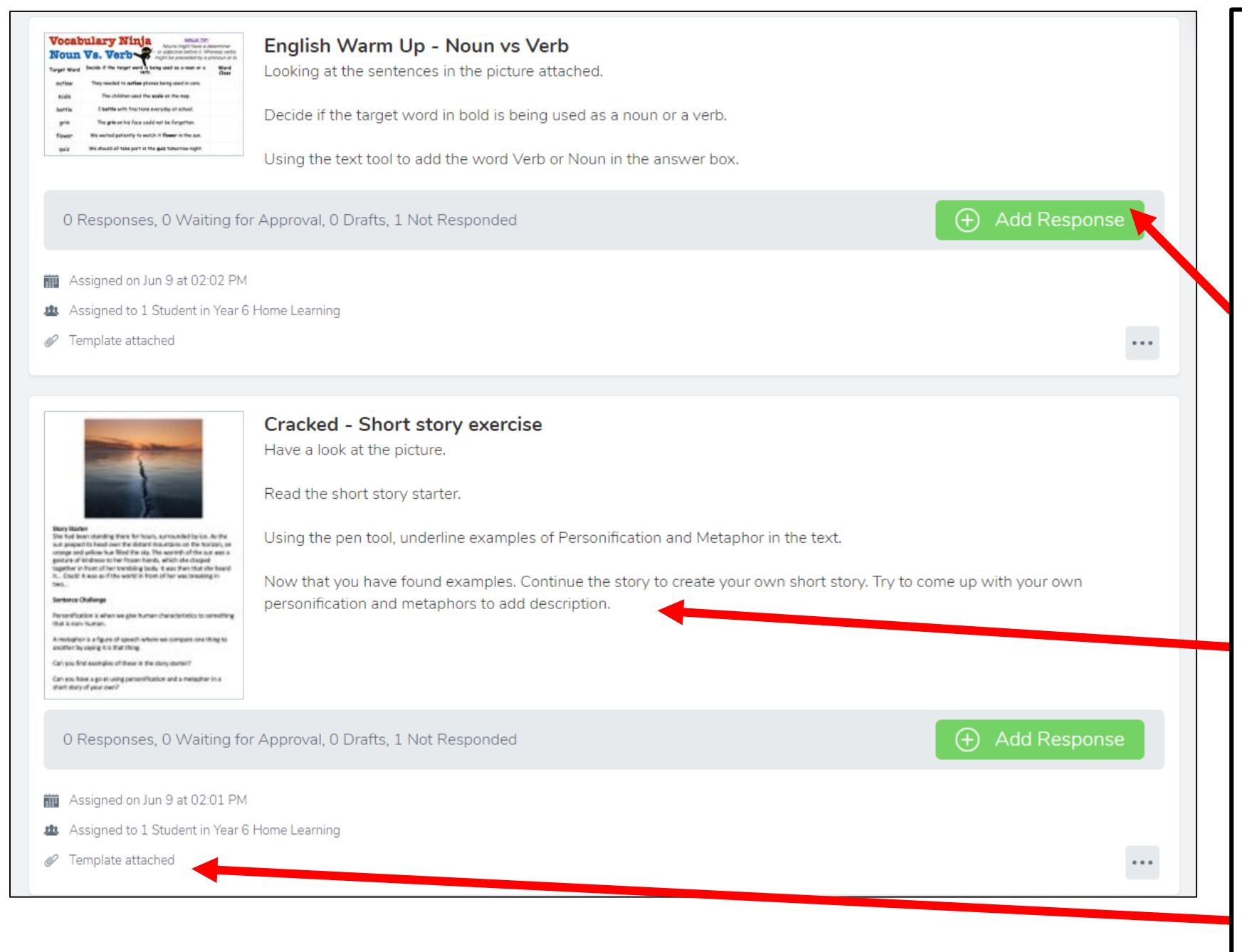

When the children log in the activities will be visible like this.

To work on the activity your child will need to tap/click this button.

Each activity will have instructions on how to complete them here.

As well as a template of the format they will complete the task on. Add Response

To respond to the work children tap/click this green square. They will then get a new page similar to the one below.

| × (0) []  | 50                                                                                                    | View Instructions                                            |               | 🕗 Draft  |
|-----------|----------------------------------------------------------------------------------------------------|--------------------------------------------------------------|---------------|----------|
|           | <b>Vocabulary Ninja</b><br><b>NINJA TIP:</b><br>Nouns might have a determiner<br>or adjective before it. Whereas verbs<br>might be preceded by a pronoun or to. |                                                              |               |          |
| T         | Target Word                                                                                                    | Decide if the target word is being used as a noun or a verb. | Word<br>Class |          |
|           | outlaw                                                                                                    | They needed to <b>outlaw</b> phones being used in cars.      |               |          |
|           | scale                                                                                                    | The children used the <b>scale</b> on the map.               |               |          |
|           | battle                                                                                                    | I battle with fractions everyday at school.                  |               |          |
|           | grin                                                                                                    | The grin on his face could not be forgotten.                 |               |          |
|           | flower                                                                                                    | We waited patiently to watch it <b>flower</b> in the sun.    |               |          |
| <b>99</b> | quiz                                                                                                    | We should all the part in the <b>qui</b> t tom row night.    |               | Add Page |

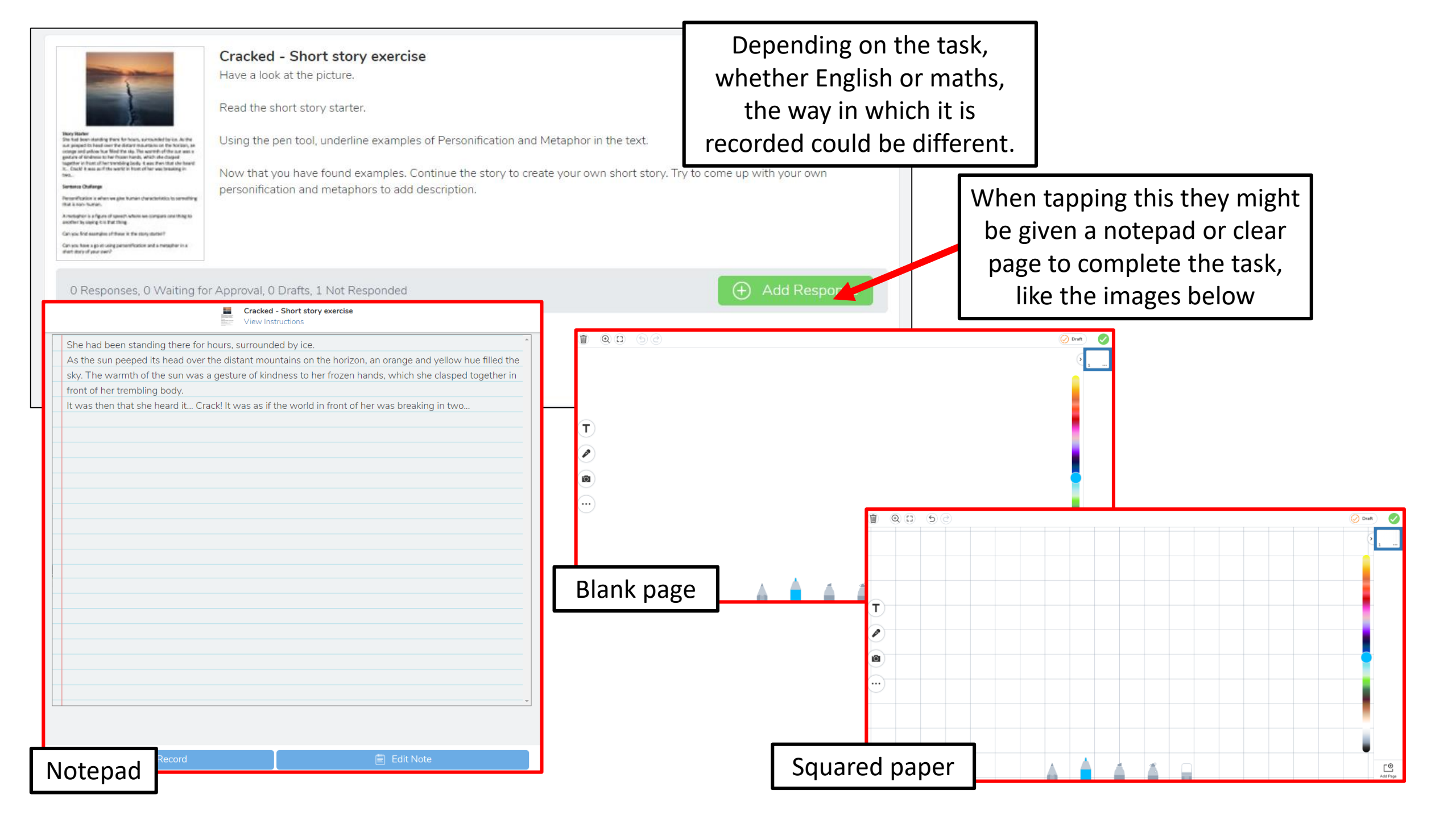

## Tools

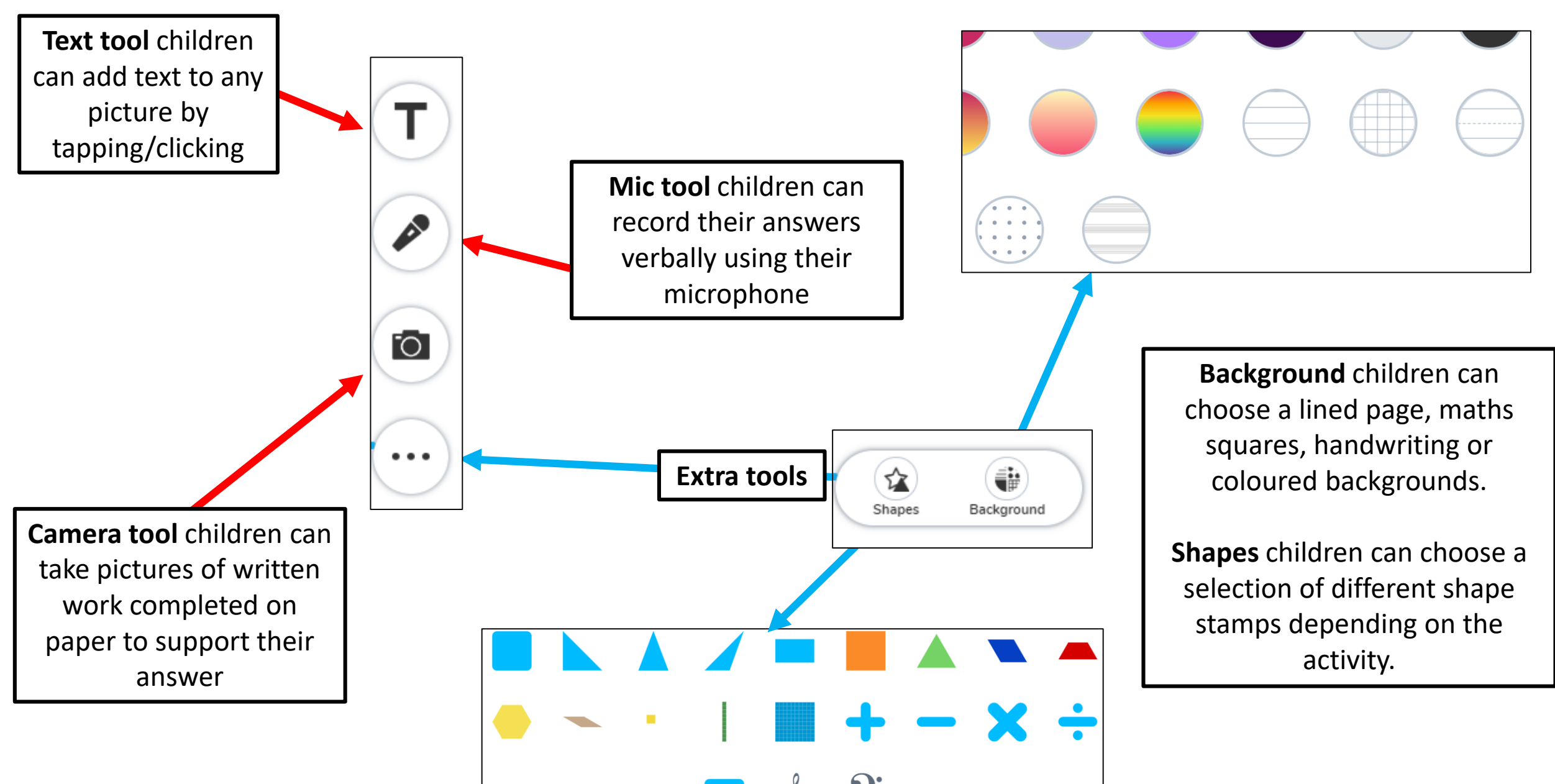

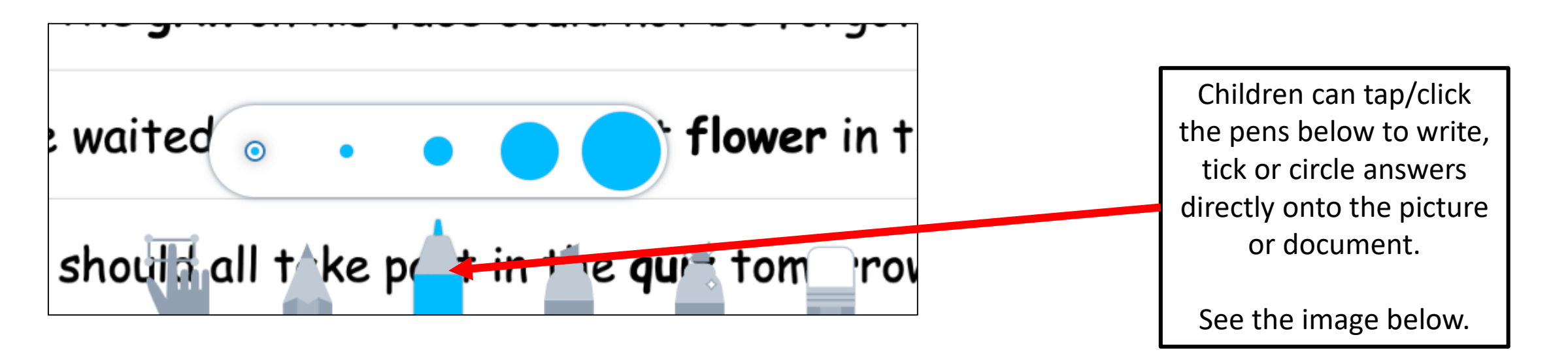

| l is being used as a noun or a<br>rerb. | Word<br>Class |
|-----------------------------------------|---------------|
| phones being used in cars.              | Verb          |
| the <b>scale</b> on the map.            |               |

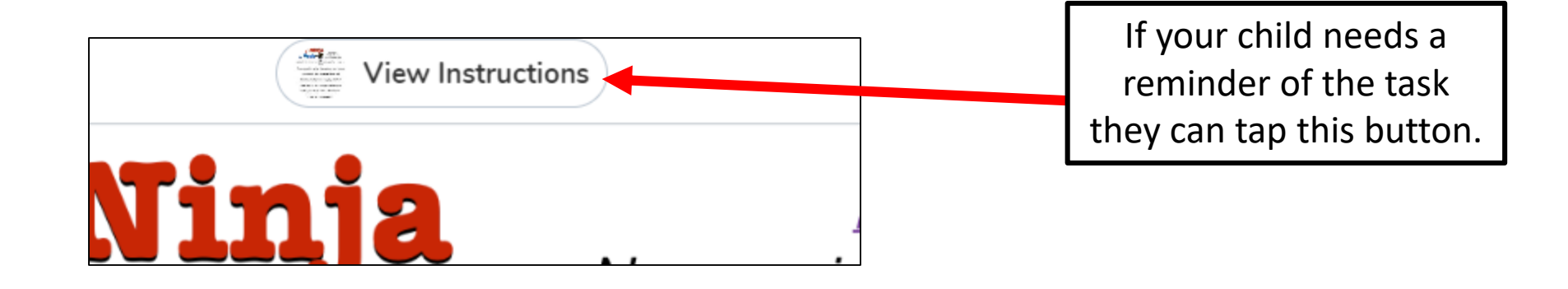

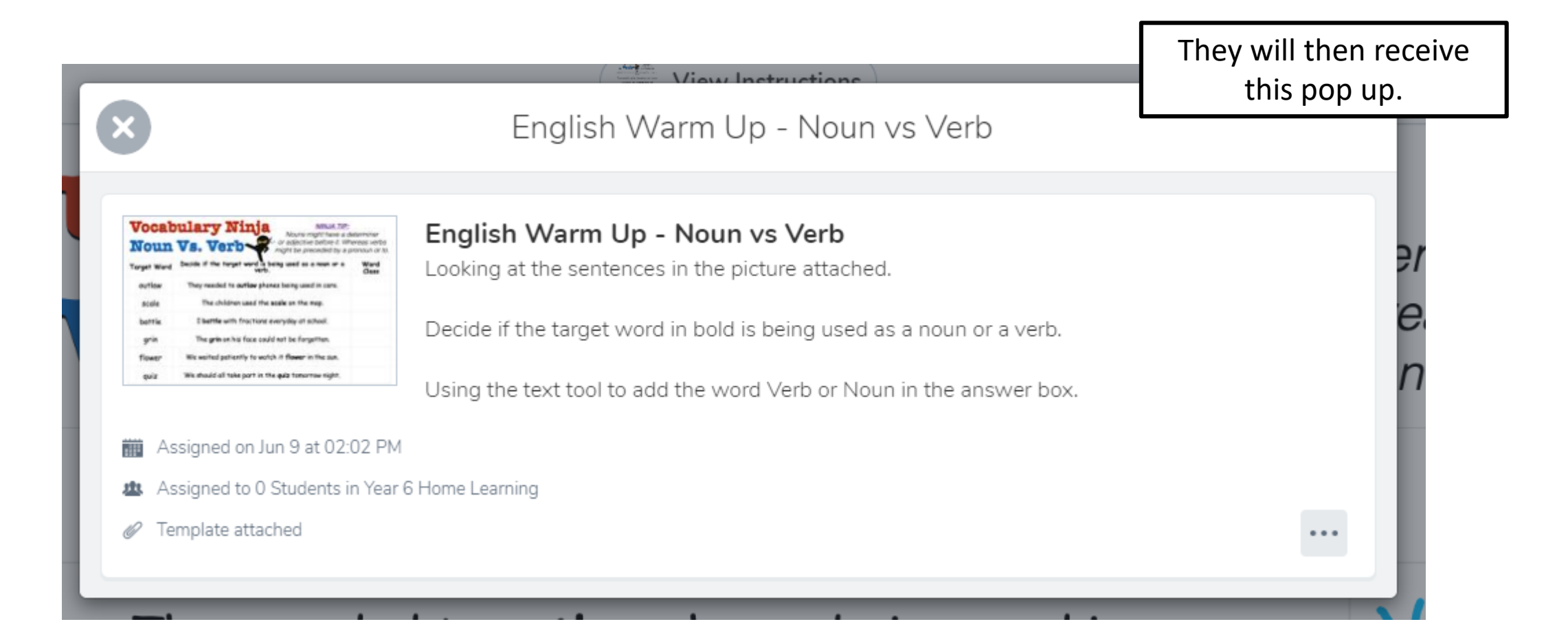

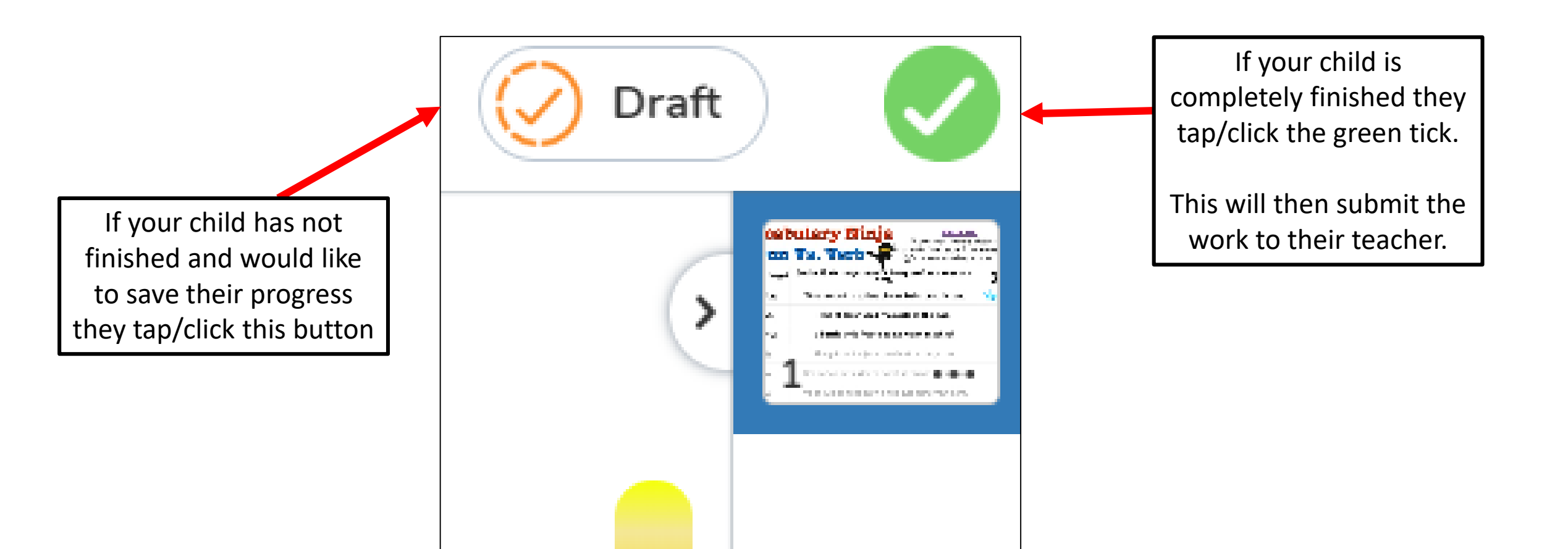